## SanDisk SecureAccess<sup>™</sup> Software USER GUIDE

# iXpand<sup>™</sup> Flash Drive

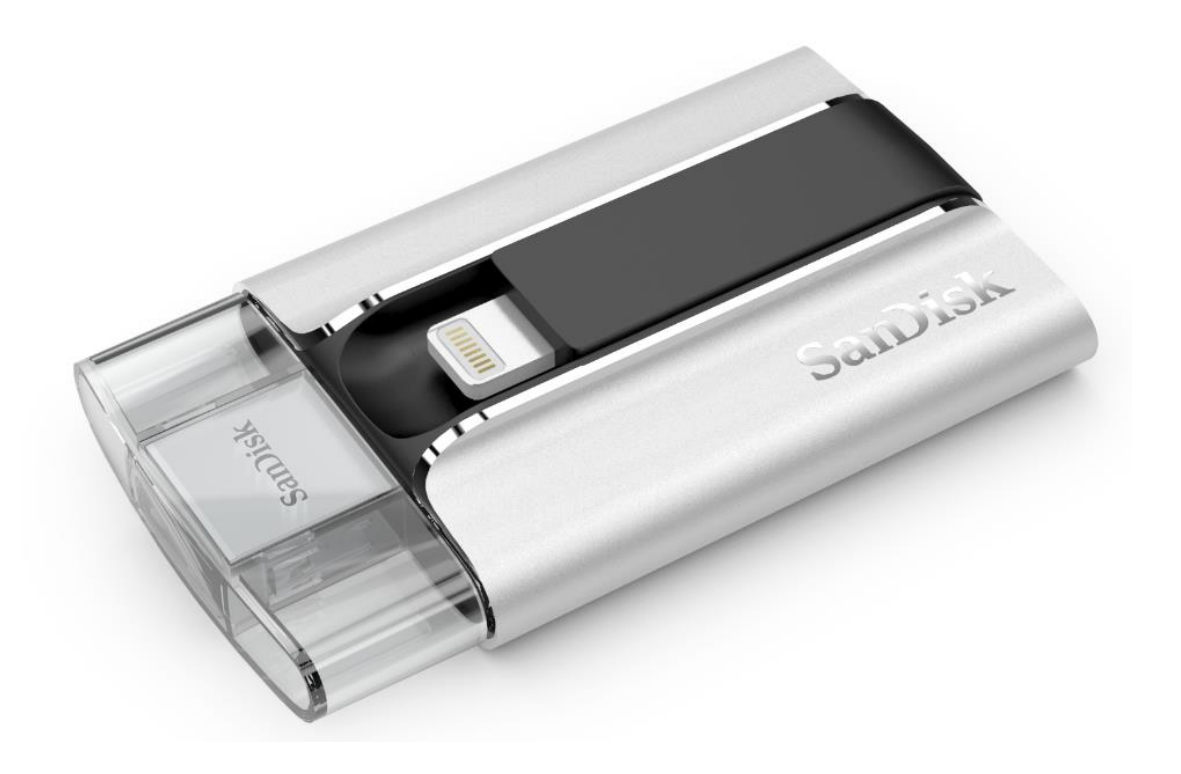

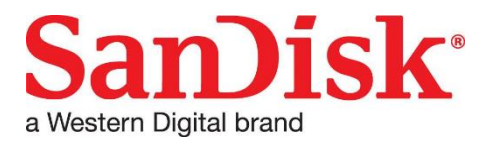

Western Digital Technologies, Inc. 951 SanDisk Drive, Milpitas, CA 95035 Western Digital Technologies, Inc. is the seller of record and licensee in the Americas of SanDisk<sup>®</sup> products. ©2016 Western Digital Corporation. All rights reserved

### Securing Files/ SanDisk SecureAccess

#### SanDisk SecureAccess<sup>™</sup> Software

The SanDisk SecureAccess software is designed to protect sensitive data on your drive. When security is enabled in the app, a special "SanDiskSecureAccess Vault" folder is created in your drive. Any locked files are moved into the SanDiskSecureAccess Vault and can be accessed only with a password.

#### Enable Security on iPhone/iPad

- *1* Connect the iXpand Flash Drive to your iPhone/iPad.
- 2 Go to Menu  $\rightarrow$  Settings  $\rightarrow$  Security.
- *3* Enable the security by swiping the dot to the right.
- 4 Enter a password when prompted to set password. Then select OK.
- 5 Enter a hint for your password. Then select OK. *IMPORTANT: If this password is forgotten, locked files will not be recoverable.*
- 6 Once the security is enabled, a folder called "SanDiskSecureAccess Vault" (along with a SanDisk SecureAccess Vault Settings folder) is created in the drive.

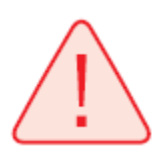

Do not delete SanDiskSecureAccess Vault Settings folder, if you want to use security feature.

### Secure Files on iPhone/iPad

*1* To secure files, enable security first as explained above.

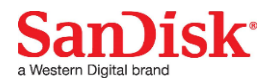

- 2 Select the files you'd like to secure.
- 3 Press the lock icon  $\bigcirc$  at the bottom of the screen.

All secured files are moved to SanDiskSecureAccess Vault folder.

Access secured files (secured through iXpand Sync) on a Mac computer

*1* Launch the app SanDiskSecureAccessV3\_mac. Click "Next" in the screen below.

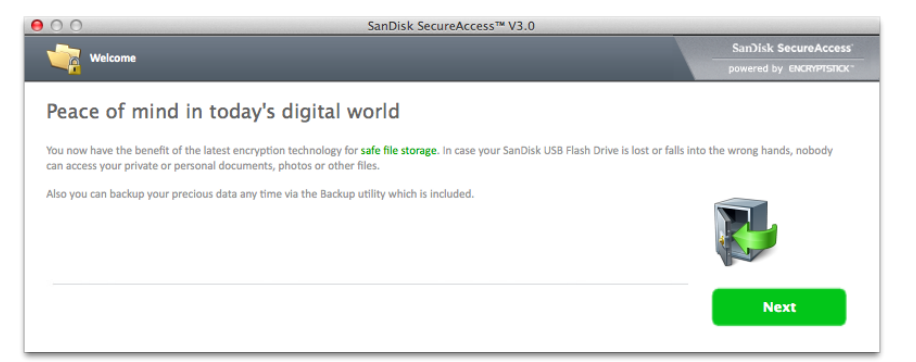

2 Read and accept the license terms and click "Next".

| θ | 00                                                                                                    | SanDisk SecureAccess™ V3.0 – End User License Agreement                                                                                                    |                                                                                                    |
|---|----------------------------------------------------------------------------------------------------|----------------------------------------------------------------------------------------------------|----------------------------------------------------------------------------------------------------|
|   |                                                                                                    |                                                                                                    | SanDisk SecureAccess                                                                                                    |
|   |                                                                                                    |                                                                                                    | powered by ENCRYPTSTICK*                                                                                                    |
|   | SANDISK COL<br>DO NOT DOW<br>('AGREEMEN<br>NOT AGREE'<br>PLACE OF PL<br>HARDWARE!'<br>STOP THE DC<br>The firmware,<br>the Software is pr<br>compliance with<br>the Software was<br>accordance with<br>the Software was<br>2. Respictor | RPORATION END USER LICENSE AGREEMENT<br>VNLOAD, INSTALL OR USE THE SOFTWARE UNTIL YOU HAVE CAREFULLY READ THE TERMS OF THIS END US<br>TD'. BY DOWNLOADING, INSTALLING OR USING THE SOFTWARE, YOU AGREE TO ALL OF THE TERMS OF THI<br>TO ALL OF THE TERMS, DO NOT DOWNLOAD, INSTALL OR USE THE SOFTWARE AND, IF APPLICABLE, PROMP<br>URCHASE FOR A REFUND. IF THE SOFTWARE WAS INCLUDED WITH YOUR PURCHASE OF HARDWARE, YOU<br>SOFTWARE PACKAGE IN ORDER TO OBTAIN A REFUND. IF THE SOFTWARE WAS ACCESSED ELECTRONICAL<br>OWNLOAD PROCESS.<br>computer programs, device drivers, mobile applications, data or information ("Software") is provided to each person wi<br>"you" or 'you") under the terms of this Agreement between you and SanDisk Corporation ("SanDisk," we," or "u"), and<br>otected by copyright laws and international copyright treaties, as well as other intellectual property laws and treaties. U<br>th all copyright and applicable intellectual property laws and conditions contained herein, SanDisk grants by au a limited, non-exclusive<br>these terms, crystry-the iconse under SanDisk's intellectual property rights to use the Software in solie) for your personal use and<br>pre-located (the "Licenser). The Software is 'n use' when it is either downloaded, copied, loaded on the SanDisk drive or the client device on which<br>as, SanDisk and its Licensors retain all rights in the Software not expressly granted to you. You may not modify, adapt, translate or create derivative<br>the license terms | ER LICENSE AGREEMENT<br>IS AGREEMENT. IF YOU DO<br>YTLY RETURN IT TO YOUR<br>MUST RETURN THE ENTIRE<br>LY, CLICK "DECLINE" TO<br>no downloads, uses or installs<br>d may be subject to different<br>bisk or its Licensors. The<br>ise of this application, in<br>e, non-sublicensable, transferable in<br>niy on the SanDisk produce on which<br>h the Software is installed.<br>works (new versions) of the Software. |
|   |                                                                                                    |                                                                                                    | пел                                                                                                    |

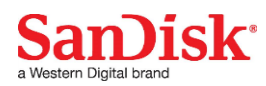

*3* Enter the password you used to protect files on iXpand Flash Drive using iXpand Sync app.

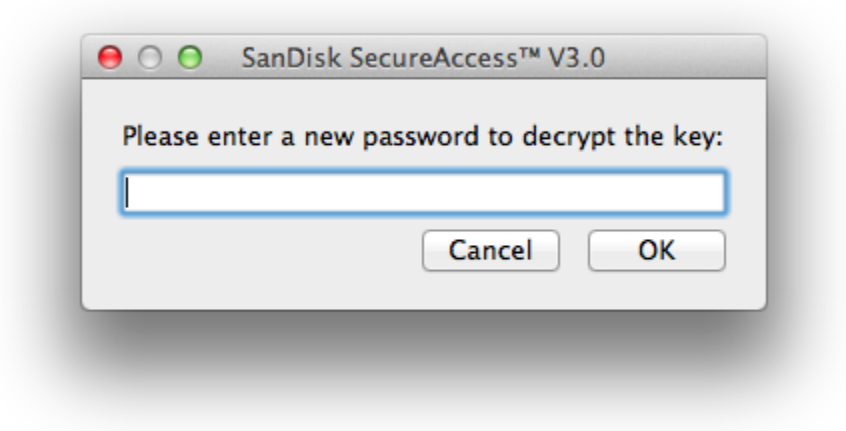

4 Read the guidelines and click "Next".

| 00     | SanDisk SecureAccess™ V3.0 - How to                 |                          |
|--------|-----------------------------------------------------|--------------------------|
|        | ta Bratastian                                       | SanDisk SecureAccess     |
|        |                                                     | powered by ENCRYPTSTICK* |
|        |                                                     |                          |
|        |                                                     |                          |
| 4 ways | s to protect your files                             |                          |
|        |                                                     |                          |
|        | Drag and drop files onto main screen                |                          |
|        |                                                     |                          |
|        | Copy and paste files onto main screen               | Ctrl-C / Ctrl-V          |
|        |                                                     |                          |
|        | Click 'Add files' button to browse and add file     |                          |
|        | Use Backup Data to safeguard your data against loss |                          |
| _      |                                                     |                          |
|        |                                                     |                          |
|        | not show again                                      |                          |
|        | not show again                                      | Next                     |
|        |                                                     |                          |

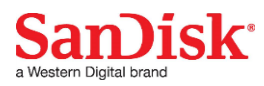

5 Access locked files or lock additional files using the below interface.

| My Vault                                                                                  |                                                           | (2) (2) (2)                                                                           | 1              | Search          |
|-------------------------------------------------------------------------------------------|-----------------------------------------------------------|---------------------------------------------------------------------------------------|----------------|-----------------|
| lame                                                                                      | Date Size                                                 |                                                                                       |                |                 |
|                                                                                           |                                                           |                                                                                       |                |                 |
|                                                                                           |                                                           |                                                                                       |                |                 |
|                                                                                           |                                                           |                                                                                       |                | sulles 1        |
|                                                                                           | A del e file en encete e i                                |                                                                                       |                | the termination |
|                                                                                           | Add a file or create a f                                  | older here                                                                            |                | C.C.            |
|                                                                                           |                                                           |                                                                                       |                |                 |
|                                                                                           |                                                           |                                                                                       |                |                 |
|                                                                                           |                                                           |                                                                                       |                |                 |
|                                                                                           |                                                           |                                                                                       |                |                 |
|                                                                                           |                                                           | 4                                                                                     |                |                 |
| My Computer                                                                               |                                                           | e                                                                                     |                |                 |
| My Computer                                                                               | Name                                                      | C Date                                                                                | Size           |                 |
| My Computer<br>Computer<br>Desktop                                                        | Name<br>Real Applications                                 | ▲ Date<br>10/30/14 5:09 PM                                                            | Size           |                 |
| My Computer                                                                               | Name<br>Applications<br>Control Library<br>Control System | ▲ Date<br>10/30/14 5:09 PM<br>10/22/14 10:31 A<br>10/5/13 8:54 AM                     | Size<br>1<br>M |                 |
| My Computer<br>Computer<br>Desktop<br>Documents                                           | Name<br>Applications<br>Library<br>System<br>Vers         | ▲ Date<br>10/30/14 5:09 PM<br>10/22/14 10:31 A<br>10/5/13 8:54 AM<br>12/3/14 10:01 AM | Size<br>I<br>M |                 |
| My Computer<br>Computer<br>Desktop<br>Documents                                           | Name<br>Applications<br>Library<br>System<br>System       | ▲ Date<br>10/30/14 5:09 PM<br>10/22/14 10:31 A<br>10/5/13 8:54 AM<br>12/3/14 10:01 AM | Size<br>1<br>M |                 |
| My Computer<br>Computer<br>Desktop<br>Documents<br>Name<br>Volumes                        | Name<br>Applications<br>Library<br>System<br>Users        | ▲ Date<br>10/30/14 5:09 PM<br>10/22/14 10:31 A<br>10/5/13 8:54 AM<br>12/3/14 10:01 AM | Size<br>M      |                 |
| My Computer<br>Computer<br>Desktop<br>Documents<br>Name<br>Volumes<br>Quinto Applications | Name<br>Applications<br>Library<br>System<br>* System     | ▲ Date<br>10/30/14 5:09 PM<br>10/22/14 10:31 A<br>10/5/13 8:54 AM<br>12/3/14 10:01 AM | Size<br>1<br>M |                 |

To access the secured files on Windows<sup>®</sup>- based computers, follow the instructions at <a href="http://downloads.sandisk.com/downloads/qsg/secureaccessv3-qsg.pdf">http://downloads.sandisk.com/downloads/qsg/secureaccessv3-qsg.pdf</a>

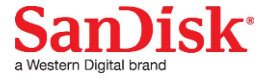